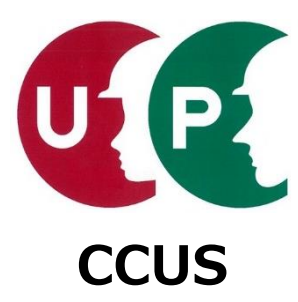

# 建設キャリアアップシステム インターネット申請ガイダンス

# 技能者情報登録

2021年6月30日 一般財団法人建設業振興基金 建設キャリアアップシステム事業本部

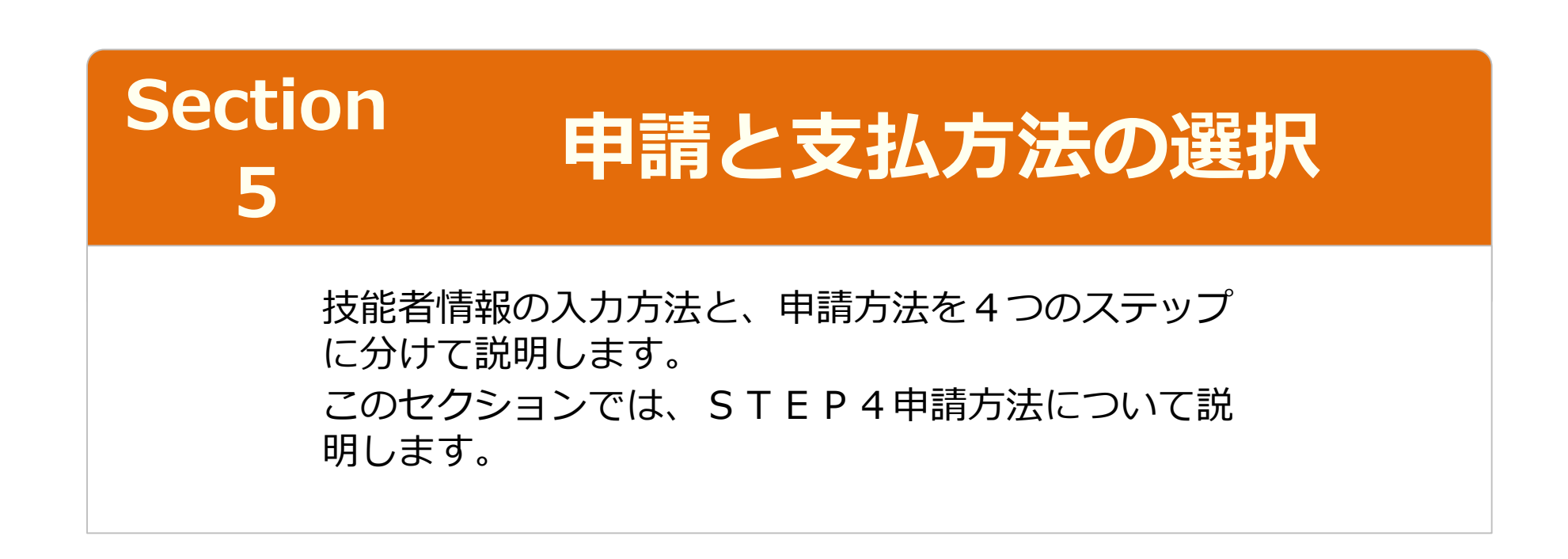

# Section5

## 申請と支払方法の選択

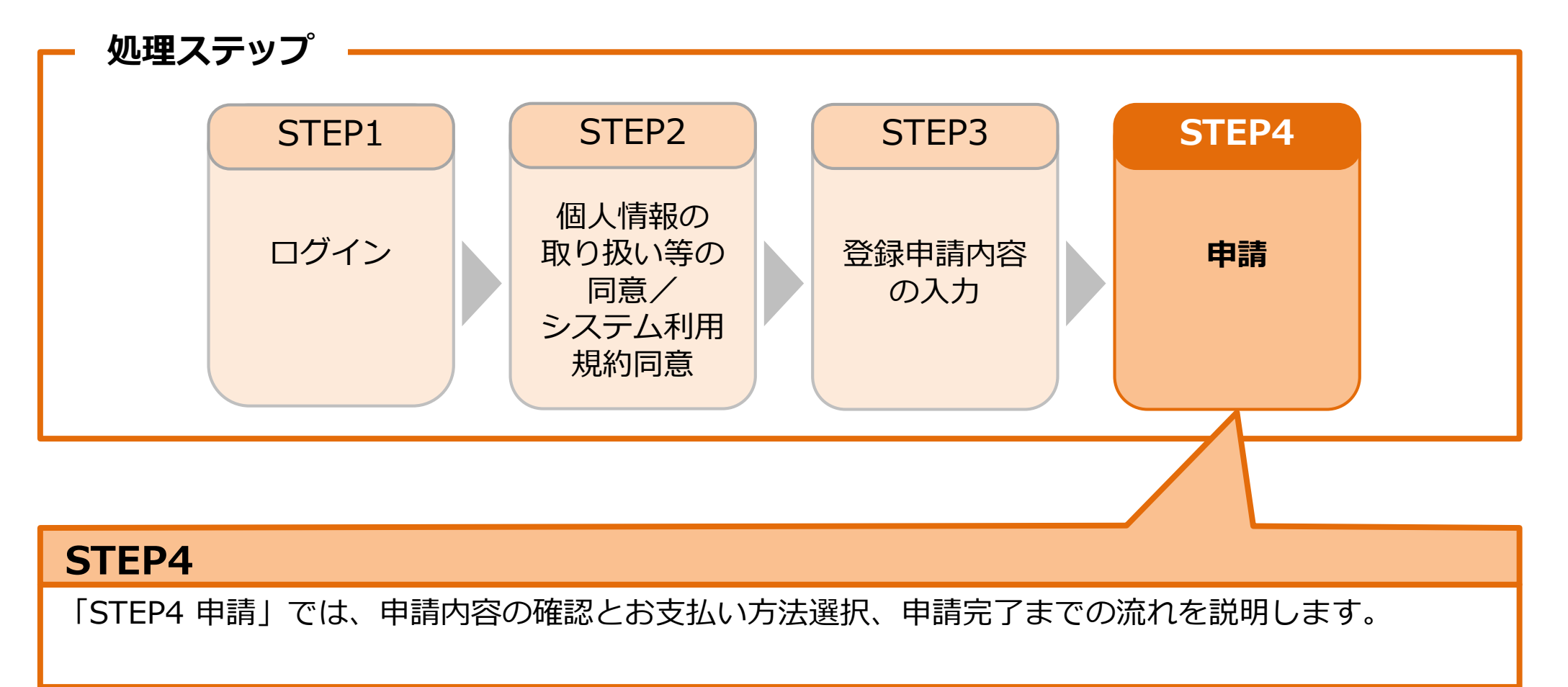

#### 申請内容送信

「内容確認」ボタンを押すと、「本人確認書類」が表示されますので、入力内容を確認します。

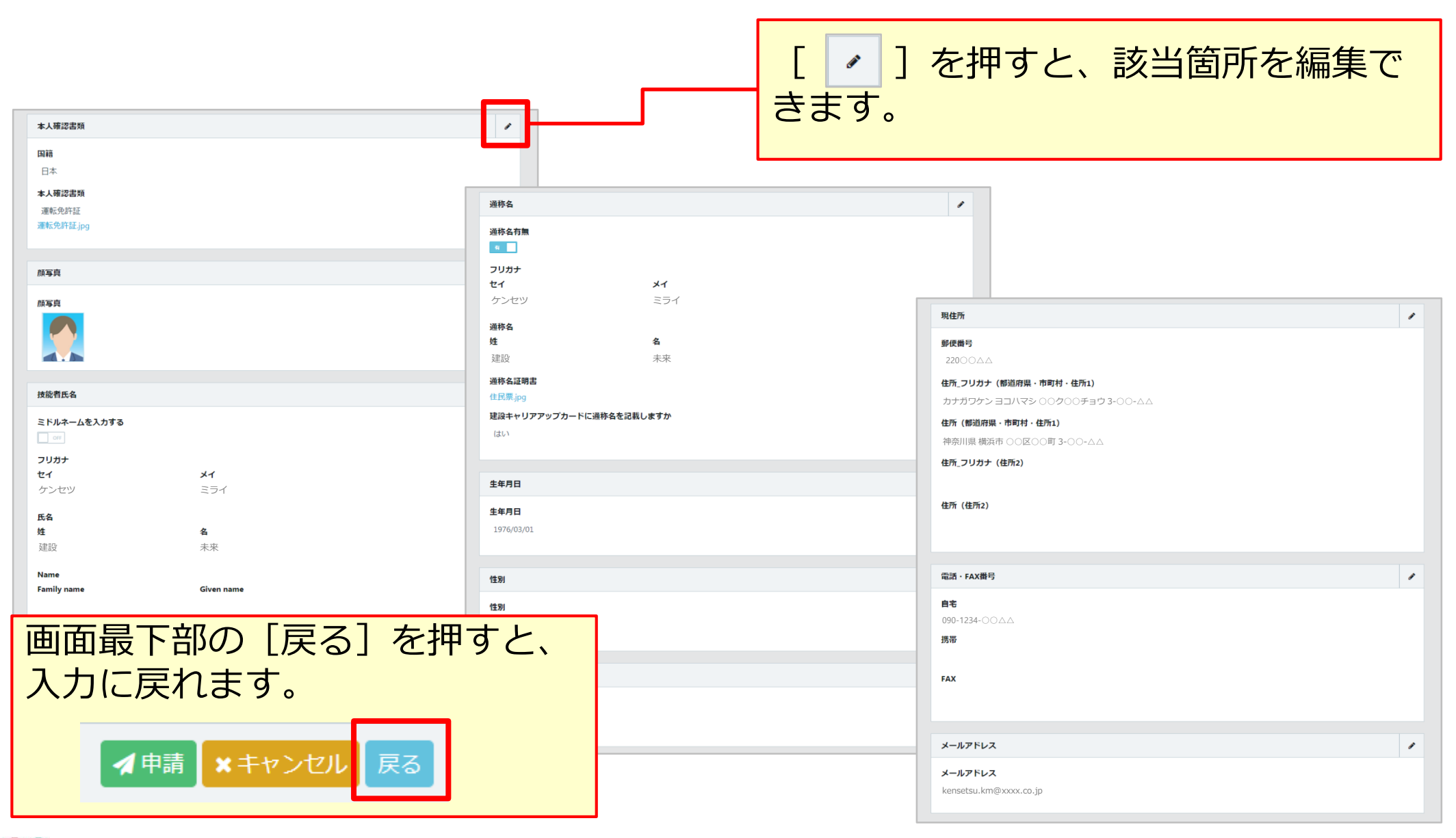

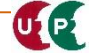

#### 申請内容送信

UP

| 建設キャリアアップカード送付先住所              |                                                                  | 証明書類等がすべて添付されて                                   |
|--------------------------------|------------------------------------------------------------------|--------------------------------------------------|
| 現住所と同じ                         | 某該連絡无電話番号                                                        |                                                  |
| R03                            | 緊急連絡先電話番号                                                        | いるか 催認します                                        |
| 郵便撒号                           | 080-9999-00AA                                                    |                                                  |
| 10500                          |                                                                  | 在会区19                                            |
| 送付先住所_フリガナ(都道府県・市町村・住所1)       |                                                                  |                                                  |
| トウキョウト ミナトク トラノモン 4- 〇 〇 - △ △ | <b>系急速路无氏名</b>                                                   | 加入状況                                             |
| 送付先住所(都道府県・市町村・住所1)            | フリカナ                                                             | 有                                                |
| 東京都 港区 虎ノ門 4-〇〇-△△             | セイ メイ                                                            | 種類                                               |
| 送付先住所_フリガナ(住所2)                | ケンセツマサヒデ                                                         | 厚生年金                                             |
| 0000En                         | 氏名                                                               | 基礎年金番号                                           |
| 送付先住所(住所2)                     | 姓名                                                               | 55555500                                         |
| :0000En                        | 建設 優秀                                                            | 26179 世 #6                                       |
|                                | 続柄                                                               | 年的日本                                             |
|                                |                                                                  |                                                  |
|                                |                                                                  |                                                  |
| 会社名・部署名・禄万・気付名                 |                                                                  | 雇用保険                                             |
| ○○△△建設                         | 所属事業者                                                            | 加入状況                                             |
| 送付先電話番号                        | 土たろ所屋車塑発                                                         | 有                                                |
| 03-1234-0000                   | T.C. Winkey Art<br>所属事業者ID 所属事業者名                                | 带 <b>四</b> / 网络拉 / 网络带 号 马                       |
|                                | (株)○○△△建設                                                        | 12245672001                                      |
| 努会通該生產時                        |                                                                  |                                                  |
| JKRAINJUE /                    | 所属事業者名主たる所属事業者                                                   | (数保険有理)(1)(2)                                    |
| 現住所と同じ                         | 所属事業者ID フリカナ 所属事業者名 要使番号 (キコンマクタタケンセル) (#)ママクタタク語の (キコンマクタタケンセル) | -752                                             |
| R03                            | <ul> <li>()))))))))()((株)))())())())())()()()())()</li></ul>     | 確認書類                                             |
| <b>郵</b> 使番号                   |                                                                  | væva aver se se se se se se se se se se se se se |
| 27900AA                        |                                                                  |                                                  |
| 住所_フリガナ(都道府県・市町村・住所1)          |                                                                  | 建設業退職金共済制度                                       |
| チバケン ウラヤスシ 〇〇 1-〇〇-△△          | 健康保険                                                             |                                                  |
| 住所(都道府県・市町村・住所1)               | 加入状況                                                             | 111-717-70<br>10-3                               |
| 千葉県 浦安市 ○○ 1-○○-△△             | 有                                                                |                                                  |
| 住所_フリガナ (住所2)                  | 捕鸟                                                               | 被共済者番号                                           |
| ००००२>३३२१००३                  | 協会けんぼ(全国健康保険協会)                                                  |                                                  |
| 住所 (住所2)                       |                                                                  | 確認書類                                             |
| ○○○ ○○○ ○○○ ○○○                | (味液石()) () () () () () () () () () () () ()                      | 証明書.jpg                                          |
|                                | 01130012                                                         |                                                  |
|                                |                                                                  | 中小个業項驅会共済制度                                      |
|                                |                                                                  |                                                  |
|                                | 健康保険被保険者記号                                                       | 加入状况                                             |
|                                | 12345⊖×∆                                                         | 有                                                |
|                                | 健康保険被保険者番号                                                       | 被共済者番号                                           |
|                                |                                                                  |                                                  |
|                                | 確認書類                                                             | 確認書類                                             |
|                                | 健康保険jpg                                                          | 証明書jpg                                           |
|                                |                                                                  |                                                  |

建設キャリアアップシステム ガイダンス

#### 申請 STEP4

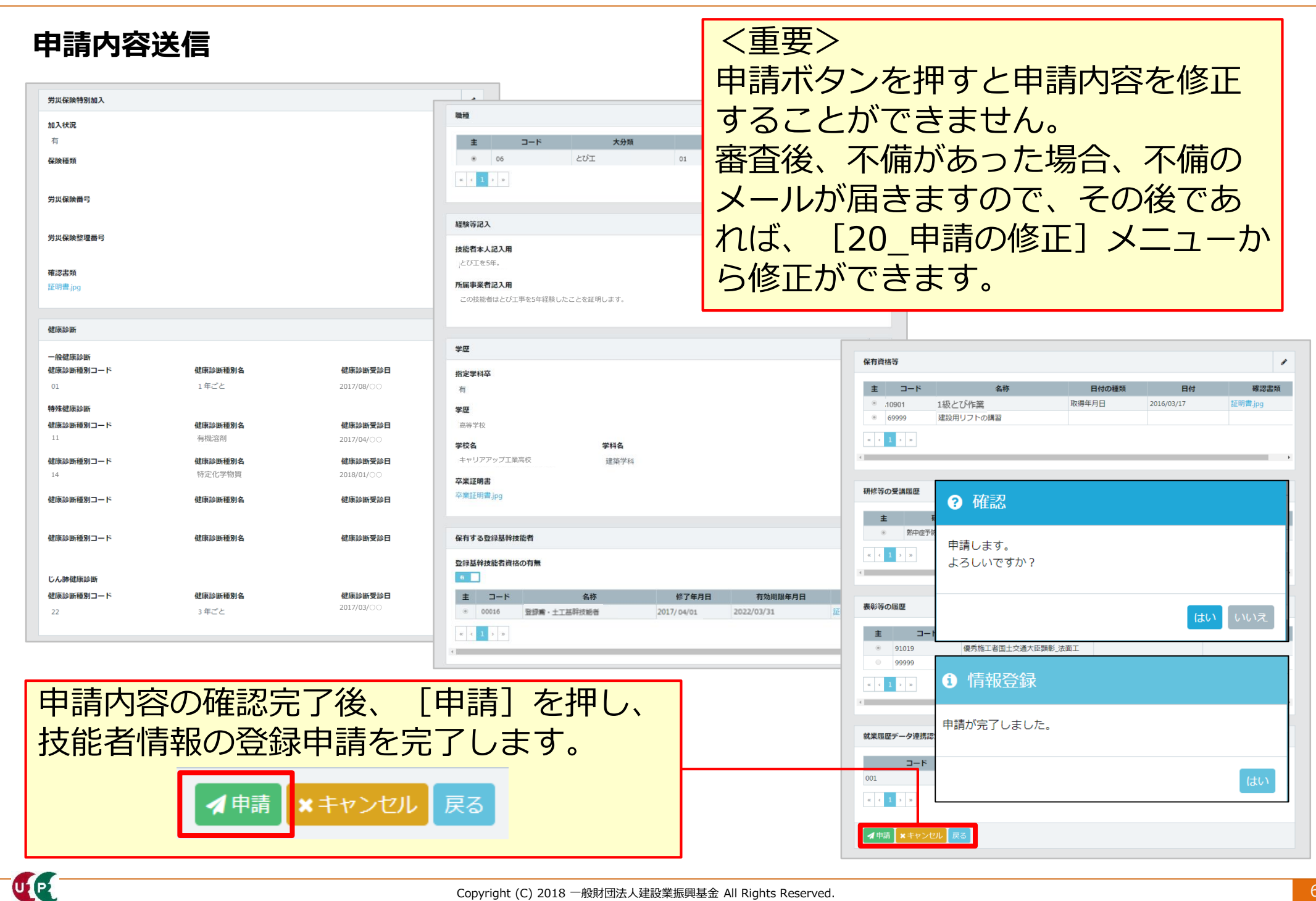

#### 支払い内容確認

| お支払い内容                    |                                        |
|---------------------------|----------------------------------------|
| 請求内容<br>技能者登録料 詳細         | お支払い内容を確認してください。<br>簡略型の場合は2,500円です。   |
| 止規金額<br>4,900 円           |                                        |
| <b>割引金額</b><br>0<br>円     |                                        |
| <b>請求金額</b><br>4,900 円    | [決済]を押すと、お支払い方法の<br>選択画面が表示されます。<br>決済 |
| 決済                        |                                        |
| 決済ボタンクリック後、表示された確認メッセージの指 | 示に従って処理を行ってください。                       |

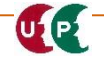

| ま手数ですが、ショップサイトにお戻りになってご確認ください。 ・処理が正しく行えませんので、ブラウザーの「戻る」ボタンを使用しないでください。 日じる く 重要> 利用しているブラウザによって、上記メッセージが出ます。その場合、①違うパソコンを使う、②Google Chromeを使う、③IEのセキュリティを設定変更する等を試してください。 |
|----------------------------------------------------------------------------------------------------|
| ・処理が正しく行えませんので、ブラウザーの「戻る」ボタンを使用しないでください。<br>開じる<br>く重要><br>利用しているブラウザによって、上記メッセージが出<br>ます。その場合、①違うパソコンを使う、②Google<br>Chromeを使う、③IEのセキュリティを設定変更する<br>等を試してください。             |
| <重要><br>利用しているブラウザによって、上記メッセージが出<br>ます。その場合、①違うパソコンを使う、②Google<br>Chromeを使う、③IEのセキュリティを設定変更する<br>等を試してください。                                                                |
| 寺を辿してくたとい。                                                                                                    |
| 22704460                                                                                                    |
| 4,900円                                                                                                    |
| 客ステーション利用者同意事項]<br>忍のうえ、[同意して次へ]を押<br>す。                                                                                                    |
|                                                                                                    |
|                                                                                                    |

#### STEP4 支払方法

#### 支払い方法を選択します。

| お支払い方法の選択                                                                                                    |                                                       | ■クレジットカード                                                                                                    |
|----------------------------------------------------------------------------------------------------|-------------------------------------------------------|----------------------------------------------------------------------------------------------------|
| お支払い方法を選択し、「次に進む」ボタンを押してください。<br>※ お支払い手続きが正しく行えませんので、ブラウザーの「戻る」ボタンは押さないでくださ<br>クレジント払いにするかコンビニ払いにするが選択してください。                                                                                                  | L.                                                    | <ul> <li>クレジットカード</li> <li>ご利用頂けるクレジットカード</li> <li>VISA (MARGON DEB) (MARGON DEB) (MARGON DEB)</li> </ul>                                                                                                    |
| ここで料金の支払い方法を確定すると後での変更はできませんのでご注意くたさい。<br>② クレジットカード<br>ご利用I頂けるクレジットカード                                                                                                    | 容内女式ご                                                 | ※ お支払いは、1回払いのみとなります。                                                                                                    |
| <ul> <li>VISA</li> <li>※ お支払いは、1回払いのみとなります。</li> <li>※ 払込票</li> </ul>                                                                                                    | 建設キャリアアップ:<br>テム           決済受付番号         18032322348 | <sup>22</sup> ■払込票<br>(コンビニエンスストア、郵便局)                                                                                                    |
| お手続き完了後、お客様がご登録されたご住所に払込票をご郵送します。<br>払込票到著後、下記のいずれかの方法でお支払いべださい。<br>ご利用になれるお支払い方法<br>コンビニエンスストア(払込票)                                                                                                    | 請求金額     4,900       ご連絡先電話     03-6385-3             | <ul> <li>□ 払込票</li> <li>お手続き完了後、お客様がご登録されたご住所に払込票をご郵送します。</li> <li>払込票到着後、下記のいずれかの方法でお支払いください。</li> </ul>                                                                                                    |
| センシーイレンン、ローソン、ファミリーマート、サークルベ、サンクス、ミニストップ、デ<br>イリーヤマザキ、ヤマザキデイリーストアー、セイコーマート、ポプラ、スリーエフ、ハ<br>マナスクラブ、Iミュニティントア、セーブオン、MMK<br>※ MMK設置店には、「NEWDAYS」「ハート・イン」(共に一部店舗)等があります。<br>※ ポプラには、「NEWDAYS」「ハート・イン」(共に一部店舗)等があります。 |                                                       | ご利用になれるお支払い方法<br><b>コンビニエンス入上ア(払込票)</b><br>セブンーイレブン、ローソン、ファミリーマート、サークルK、サンクス、ミニストップ、デ                                                                                                    |
| 払込票の場合、手数料が発生<br>手数料の詳細は、ご利用予定<br>エンスストア、郵便局へお開<br>ださい。                                                                                                    | Eします。<br>Eのコンビニ<br>引い合わせく                             | <ul> <li>イリーヤマザキ、ヤマザキディリーストアー、セイコーマート、ボブラ、スリーエフ、ハマナスクラブ、コミュニティ・ストア、セーブオン、MMK</li> <li>※ MMK設置店には、「NEWDAYS」「ハート・イン」(共に一部店舗)等があります。</li> <li>※ ボブラには、「生活彩家」「くらしハウス」「スリーエィト」店舗を含みます。</li> <li>ゆうちょ振替</li> <li>※ お支払い金額が30万円を超える場合、コンビニエンスストアでのお支払いはご利用いただけません。</li> </ul> |

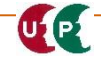

#### STEP4 支払方法

#### 支払い情報を入力後、お支払い手続き完了画面が表示されます。 クレジットカード情報の入力 お支払い方法の選択 クレジットカード情報の入力 クレジットカード情報入力確認 お支払い手続き完了 ご利用頂けるクレジットカードをご確認の上、クレジットカードの情報を入力してください。 建設 太郎様 - ※ お支払い手続きが正しく行えませんので、ブラウザーの「戻る」ボタンは押さないでください。 お支払い手続き完了 クレジット払いにするかコンビニ払いにするか選択してください。 ここで料金の支払い方法を確定すると後での変更はできませんのでご注意ください。 お支払い手続きが完了しました。この画面を印刷して大切に保管してくたさい。 ※ お支払い手続きが正しく行えませんので、ブラウザーの「戻る」ボタンは押さないでください。 ご利用頂けるクレジットカード お支払い方法 ご注文内容 クレジットカード 建設 キャリアアップシス A テム お客様情報 決済受付番 お支払い方法の選択 19073030943476 お名前 建設 太郎 様 문 4,900 🖪 請求金額 フリガナ ケンセツ タロウ お支払い方法を選択し、「次に進む」ボタンを押してください。 ※ お支払い手続きが正しく行えませんので、ブラウザーの「戻る」ボタンは押さないでください。 郵便番号 ご連絡先電話 1050001 03-6386-3725 番음 東京都港区 コンビニエンスストア(受付番号)(サークルK・サンクス)がメンテナンス中のため、サービ 虎ノ門 決済終了 クレジット払いにするかコンビニ払いにするか選択してください。 住所 技能者登録料の決済処理が完了しました。 ここで料金の支払い方法を確定すると後での変更はできませんのでご注意ください。 ありがとうございました。 ②OKを押します。 選択したお支払い方法 コンビニエンスストア(受付番号) 電話番号 03-8888-8888 メールが届くまでしばらくお待ちください。 お支払いするコンビニを選択してください。 図 このページを印刷する ① 「ショップに戻る」 ○ ローゾン、ミニストップ、ファミリーマート、 セイコーマート を押します。 ショップに戻る 左記のコンビニどこでもお支払いが可能です。 LAWSON

#### 申請番号確認

申請番号確認画面が表示されます。

さらに申請受付通知メールが登録したメールアドレスに届いているか確認します。受信したメ ールは印刷し保存するなど、受信データを削除しないようご注意ください。

| 申請番号確認                                                           |
|------------------------------------------------------------------|
| 申請登録が完了しました。<br>お客様の申請番号は<br>この番号は、支払いや問合せの際に使用しますので大切に保管してください。 |
| トップページへ                                                          |
|                                                                  |
| 申請番号は、必ずメモなどに控えておいてください。<br>申請内容に関してお問い合わせいただく場合に必要です。           |

### 以上で、Section5を終わります。